# Créer une actualité ou une news dans sa page pro

Direction de l'Innovation Pédagogique

dip.univ-lille.fr

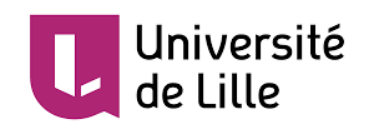

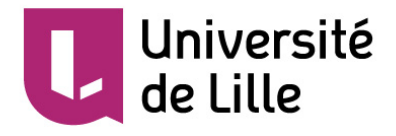

#### Aller dans « Gérer ma page pro »

 $\bigoplus$ Gestion du Temps Webmail Assistance Demande informatique d'hébergement -25 1/ Se connecter à son ENT Sympa, listes de Gérer me age pro Stockage documents uaire technique administratifs (GED) (refidentnum) diffusion 2/ Cliquer sur l'icone æ 💔 ТҮРОЗ 3/ Cliquer sur « Authentifié » puis « accéder au site »-Piwik -> Matomo Université de Lille Pages Pro & Labos - Site de développement L Authentifié - Accès au Backend & Connexion avec nom d'utilisateur et mot de passe **V** TYP03 En savoir plus sur TYPO3

Université de Lille

#### **Créer une news**

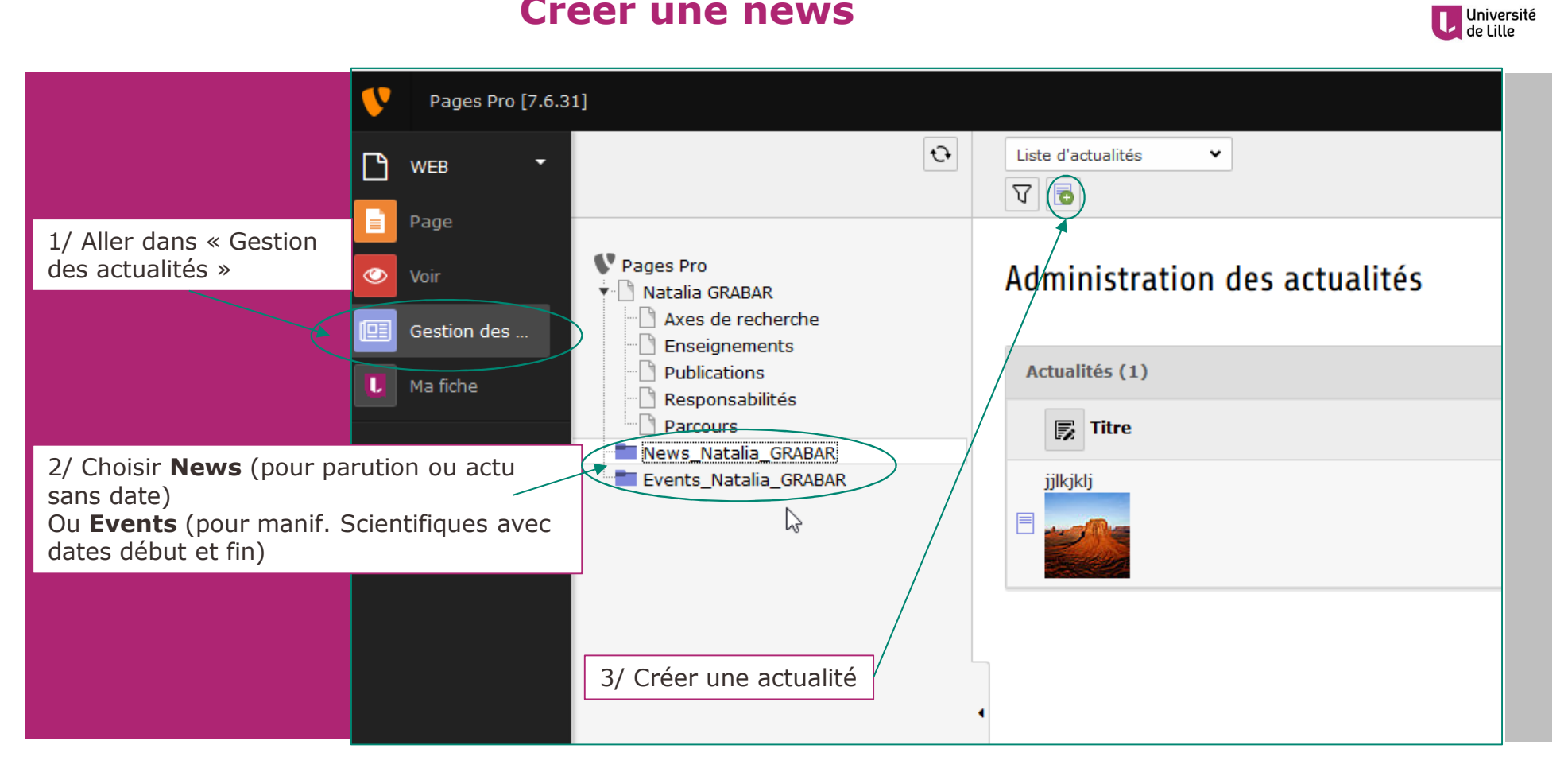

#### Formulaire de création d'une News / d'un Event

|                                                                                                    | Co K Enregistrer -                            | Chemin:                                |
|----------------------------------------------------------------------------------------------------|-----------------------------------------------|----------------------------------------|
| <ul> <li>Page</li> <li>Voir</li> <li>Gestion des</li> <li>Ma fiche</li> <li>FICHIER</li> <li>Fichiers</li> <li>Pages Pro</li> <li>Natalia GRABAR</li> <li>Axes de recherche</li> <li>Enseignements</li> <li>Publications</li> <li>Responsabilités</li> <li>Parcours</li> <li>Events_Natalia_GRABAR</li> </ul> | Créer un nouvel enregistrement Actual         | ités sur la page "News_Natalia_GRABAR" |
|                                                                                                    | Date et heure 10:22 22-01-2019 *  Editeur RTE |                                        |

#### Université de Lille

#### Exemple de formulaire rempli pour un évènement

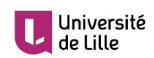

|                                                          | Modifier Actualités "Titre de l'évènement" sur la page "Events_Natalia_GRABAR"                                                                |          |
|----------------------------------------------------------|----------------------------------------------------------------------------------------------------|----------|
|                                                          | Général Images et Relations Notes Évènement                                                                                                   |          |
| Titre de la manifestation scientifique                   | Titre de l'évènement                                                                                                    |          |
|                                                          | Type                                                                                                    | Cacher : |
|                                                          | Actualities V                                                                                                    |          |
|                                                          | Texte d'accroche                                                                                                    |          |
| Texte d'accroche qui apparaîtra<br>sur la page d'accueil | Événement   org. par N. Şięckelingk                                                                                                    |          |
|                                                          | Date et heure           12:07 06-03-2018         x                                                                                            |          |
| Descriptif de l'évènement                                | Editeur RTE Pas de format de bloc V Style du bloc : Aucun V Style de texte : Aucun V B f U min   I II   O O A O O O O O O O O O O O O O O O O |          |
|                                                          |                                                                                                    |          |

#### **Ajouter des documents** Aller dans l'onglet « Images et relations » (1)

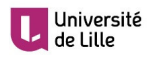

| Ajouter une image dans<br>« Fichier média » = <b>Affiche</b><br>d'une manif. Sc. ou<br><b>couverture</b> d'un ouvrage       | Madifiar Actualités "Titro do l'ávànoment" sur la page "Events Natalia, CDARAD"                                                                                               |
|----------------------------------------------------------------------------------------------------|----------------------------------------------------------------------------------------------------|
|                                                                                                    | Houmer Actualites Inte de l'événement sur la page Évents_Natalia_GRADAR                                                                                                    |
| Ajouter un fichier Image comme<br>l'ajout de la photo sur la page pro                                                       | Général Images et Relations Notes Évènement          Fichier média         C Ajouter un fichier de média                                                                      |
| (Cocher « <b>Montrer dans les vues de</b><br><b>prévisualisation</b> » pour la vignette<br>s'affiche sur la page d'accueil) | Extensions de fichiers autorisées :<br>GIF JPG JPEG BMP PNG PDF SVG AL MP3 WAV MP4 WEBM YOUTUBE VIMEO                                                                         |
|                                                                                                    | Nom de Desert.jpg                                                                                                    |
| Ajouter un fichier comme<br>le programme de l'évènement                                                                     | Fichiers en relation         Image: Ajouter un fichier en relation         Image: Titre voir le programme         Image: Nom de         reglementinterieurSTL_janvier2010.pdf |

#### Ajouter des documents Aller dans l'onglet « Images et relations » (2)

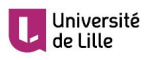

| Ajouter une image<br>dans « Fichier média »<br>= <b>Affiche</b> d'une manif. Sc.<br>ou <b>couverture</b> d'un ouvrage |                       | Arborescence de dossiers:<br>Ratalia GRABAR | Fichiers 5:                            | r/                |
|----------------------------------------------------------------------------------------------------|-----------------------|---------------------------------------------|----------------------------------------|-------------------|
|                                                                                                    |                       |                                             | cartelGUERIN3.pdf                      | +                 |
| 1/ Parcourir 🔍                                                                                                    |                       |                                             | Desert.jpg                             | + <sup>litr</sup> |
|                                                                                                    |                       |                                             | Koala.jpg                              | + ''''s           |
| 2/ Aller chercher l'image sur le disque                                                                               |                       |                                             | Natalia.jpg                            | +                 |
| dur de votre ordinateur                                                                                               |                       |                                             | preglementinterieurSTL_janvier2010.pdf | + ées             |
| 3/ Cliquer sur « Envoyer des fichiers »                                                                               |                       |                                             |                                        | 5                 |
|                                                                                                    | $\left \right\rangle$ | Envoyer des fichiers:                       | 6                                      | t-)pg             |
|                                                                                                    | $<$ $\setminus$       | Chemin:/user_upload/pages_pros/n            | atalia_grabar/                         |                   |
| 4/ Choisir l'image enregistree dans<br>l'arborescence de dossiers                                                     |                       | Parcourir Aucun fichier sélection           | iné.                                   | on                |
|                                                                                                    |                       | Extensions de fichiers autorisées :         |                                        | progr             |
|                                                                                                    |                       | GIF JPG JPEG BMP PNG PDF SVG                | AL MP3 WAV MP4 WEBM YOUTUBE VIMEO      | entin             |
|                                                                                                    |                       | Ecraser les fichiers existants              |                                        | -                 |
|                                                                                                    |                       | Envoyer des fichiers                        |                                        | <b>v</b>          |
|                                                                                                    |                       |                                             |                                        | >                 |

#### Ajouter des documents Aller dans l'onglet « Images et relations » (3)

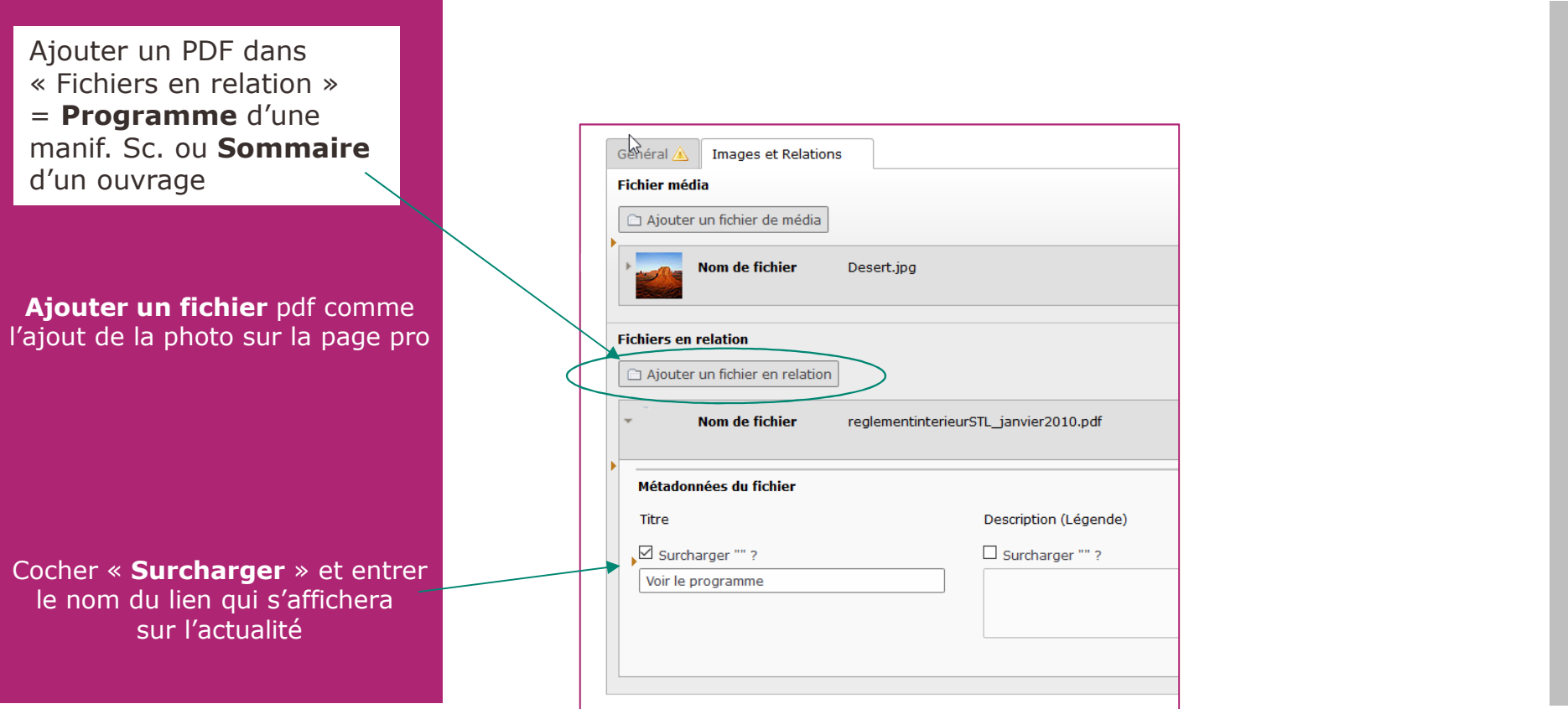

Université de Lille

#### Rendu sur la page d'accueil de votre page pro

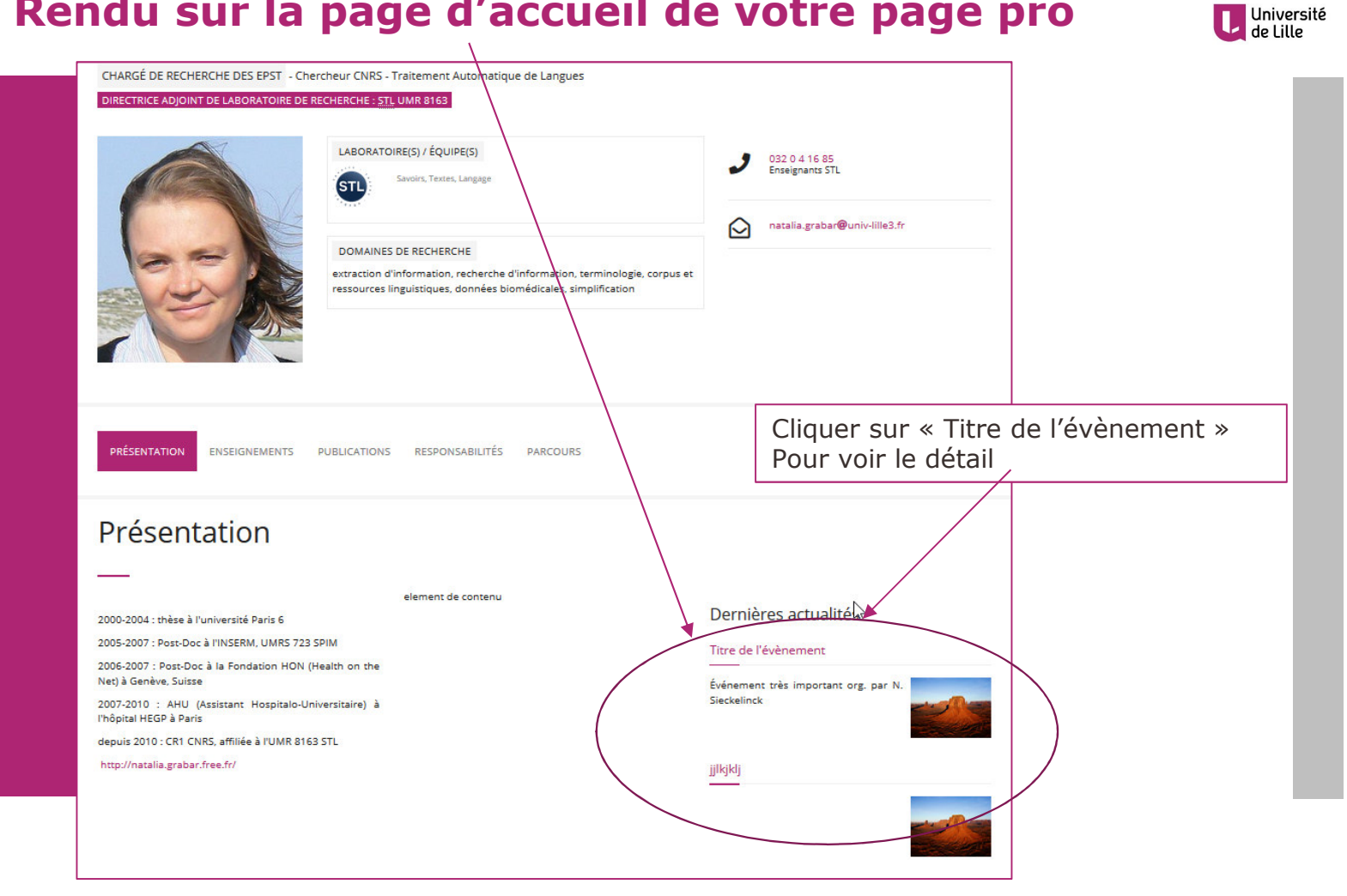

### Page du détail de l'actualité

| DIRECTRICE ADJOINT DE LABORA                               | NTOIRE DE RECHERCHE : <u>STL</u> UMR 8163                                                                                                    |                                    |
|------------------------------------------------------------|----------------------------------------------------------------------------------------------------|------------------------------------|
|                                                            | LABORATOIRE(S) / ÉQUIPE(S)                                                                                                    | J 032 0 4 16 85<br>Enseignants STL |
| 85                                                         | DOMAINES DE RECHERCHE<br>extraction d'information, recherche d'information, terminologie, corpus et<br>ressources linguistiques, données biomédicales, simplification | natalia.grabar@univ-Illie3.fr      |
|                                                            |                                                                                                    |                                    |
| PRÉSENTATION ENSEIGNE                                      | MENTS PUBLICATIONS RESPONSABILITÉS PARCOURS                                                                                                    |                                    |
| Detail d'une actu                                          | alité                                                                                                    |                                    |
|                                                            | Titre de l'évènement                                                                                                    |                                    |
| 06/03/2018                                                 |                                                                                                    |                                    |
| Evénement très important or<br>Présentation de l'évènement | rg. par N. Sieckelinck                                                                                                    |                                    |
|                                                            |                                                                                                    |                                    |

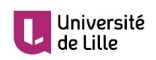

## Si vous avez des questions

# pro-contact@univ-lille.fr

Direction de l'Innovation Pédagogique

dip.univ-lille.fr